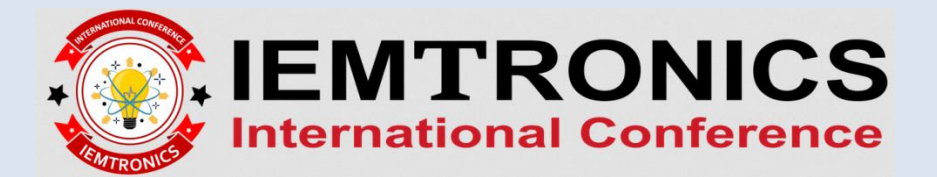

## **REGISTRATION PROCESS FOR IEMTRONICS 2020**

1. Click on the Registration button ( <sup>13</sup>) after your accepted paper as shown in the figure below.

| IEMTRONICS<br>2020     Accepted paper title     Accepted     Image: Constraint of the second second s | until Aug 20,<br>2020 23:59:59<br>erence EDT | (1)<br>until Sep 4, 2020<br>01:42:59 EDT |
|----------------------------------------------------------------------------------------------------|----------------------------------------------|------------------------------------------|
|----------------------------------------------------------------------------------------------------|----------------------------------------------|------------------------------------------|

2. Select the desired category of registration by clicking on register button ( 📕 )

| Conference   | <b>ATRONIC</b><br>national Confere<br>»Register   | S Home - Sessions - Register Travel grants My Help                                                                                                    |            |                        |          |
|--------------|---------------------------------------------------|----------------------------------------------------------------------------------------------------|------------|------------------------|----------|
| Register     | for IEMTI                                         | RONICS 2020                                                                                                    |            |                        |          |
| Available    | registration                                      | NS<br>Available for                                                                                                    | Amount     | Cancellation           | Register |
| Event.option | Description                                       |                                                                                                    | Amount     | fee                    | Register |
| T1:IEEEM     | IEMTRONICS<br>2020<br>IEEE MEMBER                 | students, academic staff, industry employees, staff of non-governmental organizations (NGOs),<br>government employees, retired persons, all other persons, accompanying persons, conference chair, TPC<br>members and supported by a travel grant | CA\$150.00 | cannot be<br>cancelled | Ä        |
| T1:IEEENM    | IEMTRONICS<br>2020<br>IEEE NON MEMBER             | students, academic staff, industry employees, staff of non-governmental organizations (NGOs),<br>government employees, retired persons, all other persons, accompanying persons, conference chair, TPC<br>members and supported by a travel grant | CA\$175.00 | cannot be<br>cancelled | Ä        |
| T1:IEEES     | IEMTRONICS<br>2020<br>IEEE STUDENT                | students, academic staff, industry employees, staff of non-governmental organizations (NGOs),<br>government employees, retired persons, all other persons, accompanying persons, conference chair, TPC<br>members and supported by a travel grant | CA\$100.00 | cannot be<br>cancelled | Ä        |
| T1:IEEES     | IEMTRONICS<br>2020<br>IEEE STUDENT NON<br>MEMEBER | students, academic staff, industry employees, staff of non-governmental organizations (NGOs), government employees, retired persons, all other persons, accompanying persons, conference chair, TPC members and supported by a travel grant       | CA\$150.00 | cannot be<br>cancelled | Ä        |

3. Select the accepted paper and the click the button "Add paper to registration". Then choose the pay

| Register fo<br>Registered, b       | br IEMTR                         | ONICS 2020<br>aid<br>Available for                                                                                                    | Amount     | Papers covered                                                                                                    | Note |
|------------------------------------|----------------------------------|----------------------------------------------------------------------------------------------------|------------|----------------------------------------------------------------------------------------------------|------|
| Event:Option D                     | Description A                    | Available for                                                                                                    | Amount     | Papers covered                                                                                                    | Note |
|                                    |                                  |                                                                                                    |            |                                                                                                    |      |
| IEMTRONICS IEI<br>2020 T1:IEEEM 20 | s<br>IEMTRONICS q<br>2020 p<br>T | students, academic staff, industry employees, staff<br>of non-governmental organizations (NGOs),<br>government employees, retired persons, all other<br>bersons, accompanying persons, conference chair,<br>IPC members and supported by a travel grant | CA\$150.00 | <ul> <li>Paper ID with Paper title</li> <li>*Choose         <ul> <li>a paper</li> <li>Paper ID with Paper title</li> <li>Add paper to registration             <ul></ul></li></ul></li></ul> | ¢    |